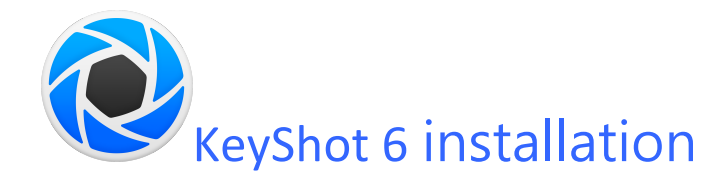

#### **Installing Your License**

The standard node-locked license for this product can only be active on one machine at a time. However, you can transfer your license repeatedly between up to three machines of mixed platforms.

# **Automatic Install**

When you receive your "keyshot6.lic" file save it to your machine. Next, start KeyShot, and select "Install License" and browse to the "keyshot6.lic" file. If your license fails to copy, check to ensure you have full permissions set on your "Keyshot resources" folder for PC, or full permissions set on the KeyShot application 'package contents' for Mac.

### **Manual Install**

When you receive your "keyshot6.lic" file you can manually copy it to the "Keyshot resources" directory on PC or Mac.

### **Transferring Your License**

During the license transfer process, an Internet connection is required. Once the license has been successfully transferred, KeyShot can run without being connected to the Internet.

# How to Transfer Your License

To transfer your license, ensure you are connected to the Internet on the active machine. Start KeyShot and go to "Help, Deactivate License on this Computer..."

| Manual                    |             |
|---------------------------|-------------|
| Hot Keys Overview         | к           |
| Learning                  |             |
| Register License          |             |
| Activate KeyShotVR        |             |
| Deactivate License on thi | is Computer |
| Show License Informatio   | on          |
| Disclaimers               |             |
| Check for Updates         |             |
| Log                       |             |
| About                     |             |

Next, ensure the new machine is connected to the Internet and that KeyShot is installed. Start the software, fill out your information on the activation screen, and press "Next."

| Please Register KeyShot 6    |                       |                   | ×                            |
|------------------------------|-----------------------|-------------------|------------------------------|
|                              | Registration Inform   | nation            |                              |
|                              | Please enter your inf | ormation.         |                              |
| <b>W</b> KeyShot             | Name                  | Entername         |                              |
|                              | Email                 | Enteremail        |                              |
|                              | Phone                 | Enterphone        |                              |
|                              | Company               | Enter company     |                              |
| 0                            | Industry              | None              | Ŧ                            |
|                              | Country               | None              | •                            |
|                              | Software              | None              | Ŧ                            |
|                              | Reseller (optional)   |                   |                              |
|                              | 🗹 Sign up for the K   | eyShot newsletter |                              |
| Buy Now                      |                       |                   |                              |
| Learn Online                 |                       |                   |                              |
|                              |                       |                   |                              |
| Continue without registering |                       |                   | < <u>B</u> ack <u>N</u> ext> |

On the following screen you will be asked for your KeyShot serial code(s). Type in your information and press "Next" to finalize the activation.

| Please Register KeyShot 6                                                                                                    |             |                | ×             |
|----------------------------------------------------------------------------------------------------|-------------|----------------|---------------|
| KeyShoť   Image: Constraint of the second second se | Serial Code |                |               |
| Continue without registering                                                                                                    |             | < <u>B</u> ack | <u>N</u> ext> |